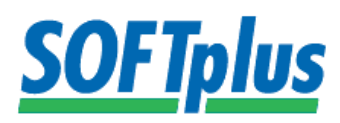

## **Anleitung VESR verbuchen**

## 1. Voraussetzung:

Um einen VESR verbuchen zu können benötigt man ein VESR-Konto, welches Sie bei Ihrer Bank anfordern müssen.

- Wenn Sie Zahlungen auf das VESR Konto erhalten, dann wird nebst der Zahlung eine VESR/ESR-Datei generiert. Diese Datei müssen Sie herunterladen.
  (WICHTIG: Das Herunterladen der VESR/ESR-Datei ist kein Bestandteil unseres Supportes. Sie müssen sich an die Bank wenden, wenn Sie nicht wissen wie man diese Datei herunterlädt.)
- 3. Die heruntergeladene Datei wird in Ihrem Ordner "Downloads" abgespeichert.

(Beispielbild von Windows 7, Windows 8.1 Downloadordner)

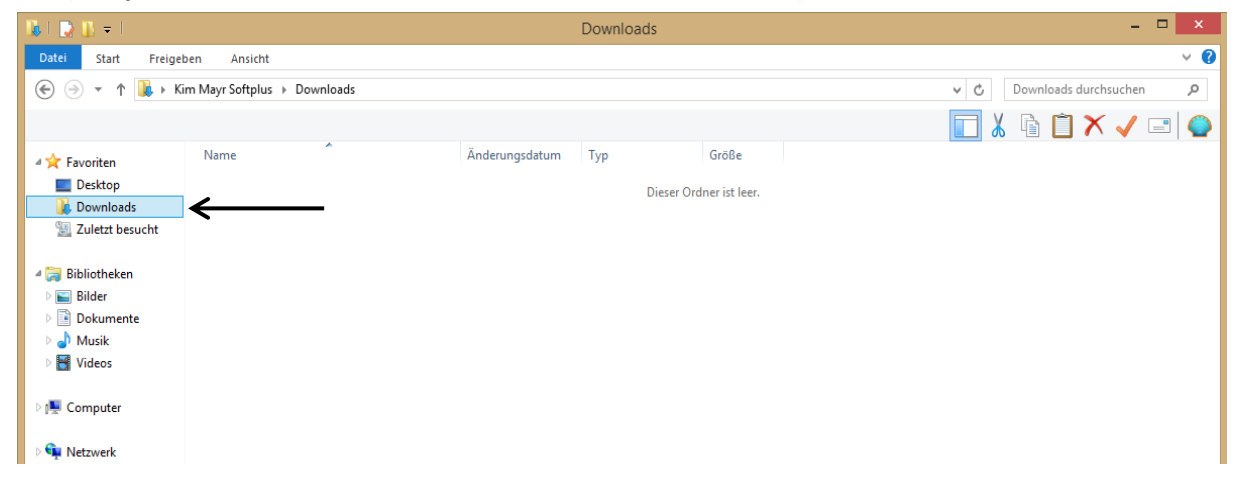

4. Damit Sie die Dateien nicht einfach in Ihrem Ordner "Downloads" liegen lassen, empfehlen wir Ihnen einen Ordner zu erstellen, der alle VESR/ESR-Dateien archiviert.

| 🚺 l 💽 🚹 👳 l                                                                                                    |                             |                  | Downloads   |       | _ 🗆 🗙                       |
|----------------------------------------------------------------------------------------------------|-----------------------------|------------------|-------------|-------|-----------------------------|
| Datei Start Freigel                                                                                               | ben Ansicht                 |                  |             |       | ~ <b>@</b>                  |
| 🛞 🌛 👻 🕆 🚺 🕨 Ki                                                                                                    | m Mayr Softplus → Downloads |                  |             |       | V C Downloads durchsuchen P |
|                                                                                                    |                             |                  |             |       | 🔲 👗 🖻 🎽 🗡 🖃 🚳               |
| ☆ Favoriten                                                                                                    | Name                        | Änderungsdatum   | Тур         | Größe |                             |
| Desktop<br>Downloads<br>Zuletzt besucht<br>Bibliotheken<br>Bibliotheken<br>Bilder<br>Dokumente<br>Musik<br>Videos | ESR-Dateien                 | 10.03.2015 14:22 | Dateiordner |       |                             |
| 1툪 Computer<br>약후 Netzwerk                                                                                        |                             |                  |             |       |                             |

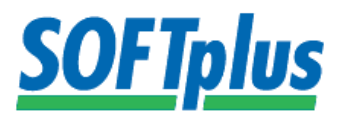

5. Die heruntergeladenen VESR/ESR-Dateien können wir jetzt im Hauptprogramm einlesen: Therapieplus öffnen > Finanzielles > VESR verbuchen.

| *     |                                            |              |                    |                     |                 |              |                      | THE            | RAPIEplus  |
|-------|--------------------------------------------|--------------|--------------------|---------------------|-----------------|--------------|----------------------|----------------|------------|
| Datei | Finanzielles Stammdaten ROADplus Praktisch | es Hilfe     |                    |                     |                 |              |                      |                |            |
| ľ     | Material verkaufen<br>Rechnungen drucken   | l            | <b>\$</b>          |                     | R               |              | ī                    | 5              |            |
| Se    | Antworten el. Abrechnung                   | <u>m</u> ine | Ma <u>h</u> nungen | G <u>u</u> tsprache | <u>G</u> YMplus | Einzahlungen | S <u>t</u> atistiken | E <u>n</u> de  |            |
|       | VESR verbuchen                             |              | -                  |                     |                 | -            |                      |                |            |
|       | Quartalsabschluss                          |              |                    |                     |                 |              | T                    | LEDA           | DIE        |
|       | Sammelrechnungen drucken                   |              |                    |                     |                 |              |                      |                |            |
|       | Einzahlungen rückgängig machen             |              |                    |                     |                 |              |                      | Optimieren Sie | Ihre Admin |

6. Damit das Programm weiss welche Datei eingelesen werden muss, müssen wir die Datei unter "VESR-Datei einlesen" suchen.

|          |                           |                       | VESR-Buchung    |             | ×          |
|----------|---------------------------|-----------------------|-----------------|-------------|------------|
| VESR-Sta | atus für die Datei        |                       | •               |             |            |
| Art      | Referenz                  | RG-Nr.                | Datum Mikrofilm | Betrag Taxe | n Status   |
|          | ↓<br>↓                    |                       |                 |             |            |
| VES      | R- <u>D</u> atei einlesen | Zusammenfassung druck | en              |             | <u>0</u> K |

7. In Ihrem Ordner "ESR-Dateien" finden Sie dann die VESR/ESR-Datei. Jetzt müssen Sie die Datei nur noch anwählen und unten rechts öffnen.

|                                                                                     |                                | Offnen           |           |        |               | ×  |  |  |  |
|-------------------------------------------------------------------------------------|--------------------------------|------------------|-----------|--------|---------------|----|--|--|--|
| 🔄 🕘 👻 🕆 🛄 > Kim Mayr Softplus > Downloads > ESR-Dateien 🗸 🖒 ESR-Dateien durchsuchen |                                |                  |           |        |               |    |  |  |  |
| Organisieren 👻 Neue                                                                 | er Ordner                      |                  |           | ≣≣ ▾ 🔲 | •             |    |  |  |  |
| 🔆 Favoriten                                                                         | Name                           | Änderungsdatum   | Тур       | Größe  |               |    |  |  |  |
| Desktop                                                                             | ESR-Datei für Anleitung        | 10.03.2015 14:51 | TXT-Datei | 0 KB   |               |    |  |  |  |
| Downloads                                                                           | •                              |                  |           |        |               |    |  |  |  |
| 2 Zuletzt besucht                                                                   |                                |                  |           |        |               |    |  |  |  |
| 🥽 Bibliotheken                                                                      |                                |                  |           |        |               |    |  |  |  |
| 🔤 Bilder                                                                            |                                |                  |           |        |               |    |  |  |  |
| Dokumente                                                                           |                                |                  |           |        |               |    |  |  |  |
| Videos                                                                              | 1                              |                  |           |        |               |    |  |  |  |
|                                                                                     |                                |                  |           |        |               |    |  |  |  |
| 🖳 Computer                                                                          |                                |                  |           |        |               |    |  |  |  |
| 👊 Netzwerk                                                                          |                                |                  |           |        |               |    |  |  |  |
| *                                                                                   |                                |                  |           |        |               |    |  |  |  |
|                                                                                     |                                |                  |           |        |               |    |  |  |  |
|                                                                                     |                                |                  |           |        |               |    |  |  |  |
|                                                                                     |                                |                  |           |        |               |    |  |  |  |
|                                                                                     |                                |                  |           |        |               |    |  |  |  |
| Date                                                                                | iname: ESR-Datei für Anleitung |                  |           | ×.*    |               | ~  |  |  |  |
|                                                                                     |                                |                  |           | Öff    | nen 🔽 Abbrech | en |  |  |  |
|                                                                                     |                                |                  |           |        |               |    |  |  |  |

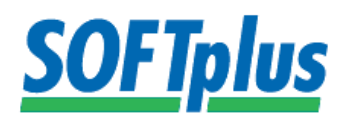

 Die eingelesene VESR/ESR-Datei zeigt Ihnen den Gesamtbetrag an, den Sie eingelesen haben. Ebenfalls sehen Sie welche Rechnungen bezahlt wurden und ob diese Rechnungen "OK" sind oder nicht.

| (VESR | nicht | 2mal | ein | lesen) |
|-------|-------|------|-----|--------|
|-------|-------|------|-----|--------|

| VESR-Buch  | ung                                      |                            |                    |            |                        |            |            |                    |            | × |
|------------|------------------------------------------|----------------------------|--------------------|------------|------------------------|------------|------------|--------------------|------------|---|
| VESR-Stat  | us für die Datei                         | 2015/01/23                 | 09:21:50 BES       | R0121.v11  |                        |            |            |                    |            |   |
| Art        | Referenz                                 |                            | RG-Nr.             | Datum      | Mikrofilm              | Bet        | rag        | Taxen Status       |            |   |
| ESR über I | 2678700000000000000000000000000000000000 | )0075010403<br>)0029231609 | 7501-04<br>2923-16 | 21.01.2015 | 009620001<br>000000000 | 580<br>397 | .00<br>.45 | 0.00 OK<br>0.00 OK |            |   |
|            |                                          |                            | 1                  |            |                        |            |            | 1                  |            |   |
| VESR       | - <u>D</u> atei einlesen                 | Zusammen                   | fassung druck      | en         |                        |            |            |                    | <u>0</u> K |   |

9. Am Schluss können Sie noch eine Zusammenfassung von den Einzahlungen drucken. Falls Sie dies vergessen und trotzdem eine haben wollen gibt es folgende Möglichkeit: Sie können oben beim VESR-Status für die Datei, die bereits eingelesenen VESR/ESR-Dateien anschauen. Einfach auf den Pfeil klicken und die gewünschte Datei auswählen. Dann klicken Sie unten auf Zusammenfassung drucken.

| 1 | VESR-Buch  | ung                         |              |                |            |            |        |              | ×          |
|---|------------|-----------------------------|--------------|----------------|------------|------------|--------|--------------|------------|
|   | VESR-State | us für die Datei            | 2015/01/23   | 09:21:50 BESF  | R0121.v11  | • ←        |        |              |            |
|   | <br>       | Peterena                    | ,            | Ірсы. І        | Datura     | k ika film | Patra  | Tauan Ctatus |            |
|   | ESR über I | Referenz<br>267870000000000 | 000075010403 | 7501-04 2      | 21.01.2015 | 009620001  | 580.00 | 0.00 OK      |            |
|   | ESR über I | 267870000000000             | 000029231609 | 2923-16 2      | 22.01.2015 | 000000000  | 397.45 | 0.00 OK      |            |
|   |            |                             |              |                |            |            |        |              |            |
|   |            |                             |              |                |            |            |        |              |            |
|   |            |                             |              |                |            |            |        |              |            |
|   |            |                             |              |                |            |            |        |              |            |
|   |            |                             |              |                |            |            |        |              |            |
|   |            |                             |              |                |            |            |        |              |            |
|   |            |                             |              |                |            |            |        |              |            |
|   |            |                             |              |                |            |            |        |              |            |
|   |            |                             |              |                |            |            |        |              |            |
|   |            |                             |              |                |            |            |        |              |            |
|   |            |                             |              |                |            |            |        |              |            |
|   |            |                             |              |                |            |            |        |              |            |
|   |            |                             |              |                |            |            |        |              |            |
|   |            |                             |              |                |            |            |        |              |            |
|   | VESR       | - <u>D</u> atei einlesen    |              | assung drucker | n   🗲      |            |        |              | <u>o</u> k |

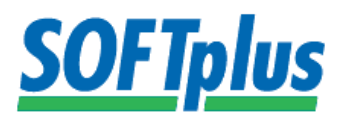

10. Das "VESR-Verbuchen" ersetzt das "Einzahlungen verbuchen" für die **elektronischen** Rechnungen und für die Rechnungen per Post mit **orangem** Einzahlungsschein. Ebenfalls kann man bei den Antworten der elektronischen Abrechnung den Status der **elektronischen** Rechnungen kontrollieren.

| <mark>*</mark> |                          |                                                                        |            |                |                    |                     |                      |                       |                      |               |                | THE        | RAPIEplus |
|----------------|--------------------------|------------------------------------------------------------------------|------------|----------------|--------------------|---------------------|----------------------|-----------------------|----------------------|---------------|----------------|------------|-----------|
| Datei          | Fina                     | nzielles                                                               | Stammdaten | ROADplus       | Praktisch          | nes Hilfe           |                      |                       |                      |               |                |            |           |
| É              |                          | Material verkaufen<br>Rechnungen drucken<br>Antworten el. Abrechnung 🗲 |            | Ī              |                    |                     | R                    |                       | Ē                    | 5             |                |            |           |
| Se             |                          |                                                                        |            | r <u>m</u> ine | Ma <u>h</u> nungen | G <u>u</u> tsprache | J<br><u>G</u> YMplus | Ein <u>z</u> ahlungen | S <u>t</u> atistiken | E <u>n</u> de |                |            |           |
|                |                          | VESR verbuchen                                                         |            |                |                    |                     |                      |                       |                      |               |                |            |           |
|                |                          | Quartal                                                                | sabschluss |                |                    |                     |                      |                       |                      |               | T              | LEDV       | DIE       |
|                | Sammelrechnungen drucken |                                                                        |            |                |                    |                     |                      |                       |                      | IEKA          |                |            |           |
|                |                          | Einzahlungen rückgängig machen                                         |            |                |                    |                     |                      |                       |                      |               | Optimieren Sie | Ihre Admin |           |

11. Alle elektronischen Rechnungen die bezahlt worden sind werden zusätzlich bei den Antworten der elektronischen Abrechnung als Abgeschlossen dargestellt.

| Medidoc                                                                                                    | × |
|----------------------------------------------------------------------------------------------------|---|
| Filter Patient Rechnungsadresse   RNr Mit Antwort Storniert   Von 06.03.2015 • Nicht bearbeitet   bis 06.03.2015 • Nicht abgeschlossen |   |
| 06.03.2015 16:12 · Hochgeladen<br>06.03.2015 16:45 · TP weitergeleitet<br>07.03.2015 09:43 · Abgeschlossen                             |   |
| Alle Stati abfragen Dokument anzeigen Serie öffnen Antwort anzeigen Stornieren Schliessen                                              |   |

12. In einer anderen Anleitung werden die Antworten der elektronischen Abrechnung genauer erklärt.